# **ЗАМОВНИК**ЕТАПИ ВИКОНАННЯ ЗАЯВКИ

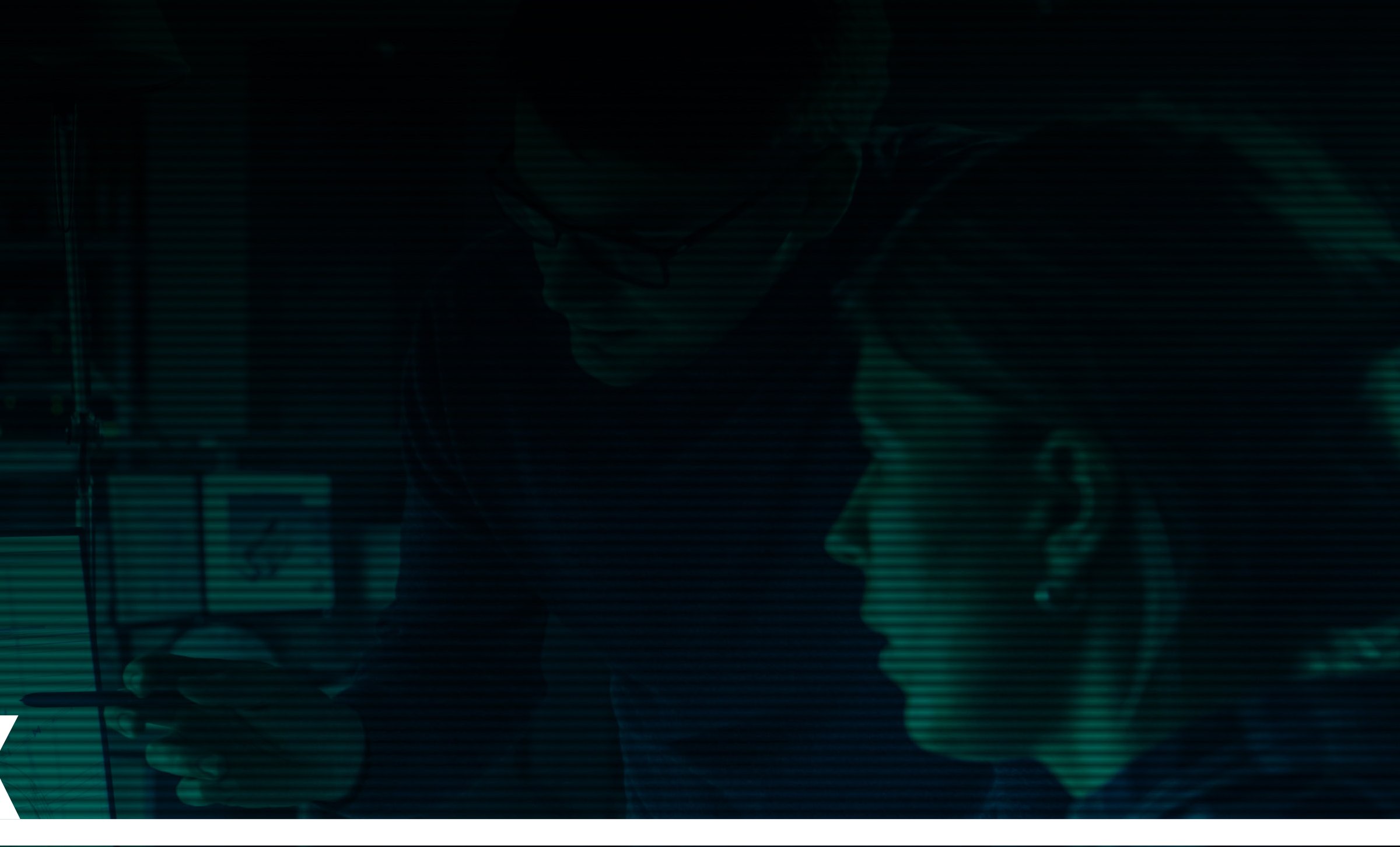

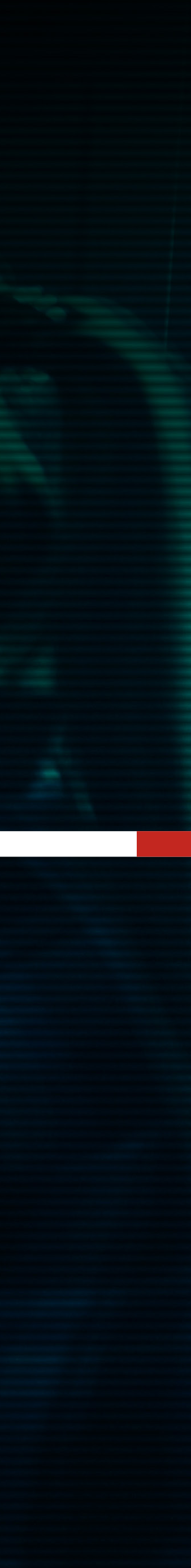

## ЗАМОВНИК. Етапи виконання Заявки

Після здійснення замовником оплати за заявкою і початку роботи над нею проєктувальником всередині заявки при натисканні кнопки **ДЕТАЛЬНІШЕ** з'явиться табличка **Етапи виконання заявки.** У ній наведений перелік робіт, який утворився під час формування заявки в калькуляторі; вказана Вартість за кожний етап, Строки виконання, Статус і Результат. За необхідності проведення додаткових робіт за заявкою інформація про це зазначається внизу таблички етапів виконання заявки.

| All a project.climicsoft.com.uk/kuter/color                                                                                                    |               |                                          |                 |                |             |               |           |   |     |  |
|----------------------------------------------------------------------------------------------------|---------------|------------------------------------------|-----------------|----------------|-------------|---------------|-----------|---|-----|--|
| In priorital concursation priorital priorital priorit | +             |                                          |                 |                |             |               |           |   |     |  |
| CLIMA SOFT         CEPBIC 3 ПОШУКУ ПІДРЯДУ НА ПРОСКТУВАННЯ         ©         0           ETATIN BIKOHAHHR 3ARBKKI           ETATIN BIKOHAHHR 3ARBKN           ETATIN BIKOHAHHR 3ARBKN           ETATIN BIKOHAHHR 3ARBKN           ETATIN BIKOHAHHR 3ARBKN           ETATIN BIKOHAHHR 3ARBKN           ETATIN BIKOHAHHR 3ARBKN           ETATIN BIKOHAHKR 3ARBKN           ETATIN BIKOHAHKR 3ARBKN           ETATIN BIKOHAHKR 3ARBKN           ETATIN BIKOHA           1         Resetteenstructure setteenstructure setteen                                                                                                    | .ua/uk/user/c | k/user/order                             |                 |                |             |               |           |   | ☆ 🕐 |  |
| ETATIN BAKKOHAHHR SÄRBKN           Itali         HABBA POSOTH         RAFTICIA         CTPORM         CTATYC         PESYNETAT           1         Repetations specches hydrogen deg         405.5 mil         0.055.2020                                                                                                    |               | CLIMA SOFT                               | СЕРВІС З ПОШУКУ | И ПІДРЯДУ НА П | РОЄКТУВАННЯ |               | ? Ua      |   |     |  |
| ETAIL         HASEA POGOTH         EAPTICLS         CTPOKH         CTATYC         PE3YABAT           1         Reperagenees vigecames vigecames                                                                       | ЕТАПИ В       | АПИ ВИКОНАННЯ ЗАЯВКИ                     |                 |                |             |               |           |   |     |  |
| ETAN         NATION         RAPTICID         CTAPOK         CTAPOK         PESYABLAT           1         Representen spectens spectens                                                                       |               |                                          |                 |                |             |               |           |   |     |  |
| 1       Переведения креслены у формаг dwy       495.6 грм       98.05 2020                                                                                                    | ΕΤΑΠ          | АП НАЗВА РОБОТИ                          |                 | ВАРТІСТЬ       | СТРОКИ      | CTATYC        | РЕЗУЛЬТАТ |   |     |  |
| 2       Papagayoo nalipoofuliy of cara       4968.8 pri       08.05.2020                                                                                                    | 1             | Переведення креслень у формат dwg        |                 | 405.6 грн      | 08.05.2020  |               |           | 1 |     |  |
| 3       Плани Is системное ентиляції       23449 2 грн       19.05 2020       —————         4       Isametpix системи вентиляції       21244 гри       21.05 2020       ————         5       Розрахумох теплонадлоджень об'єта       398.8 грн       22.05 2020       ————       ———         6       Плани Is системи окидиціорувания       23449.2 грн       0.206 2020       ———       ———         7       Isametpix системи окидиціорувания       2491.2 грн       0.306 2020       ———       ———         8       Розрахумох теплонадлиціорувания       2491.2 грн       0.306 2020       ———       ———         9       Плани Is системи окидиціорувания       2491.2 грн       0.306 2020       ———       ———         9       Плани Is системи опаления       2491.2 грн       0.306 2020       ———       ———         9       Плани Is системи опаления       293.6 грн       12.05 2020       ———       ———         10       Прабір обладнения       Язаль их дених       Язаль их дених       21.05 27 грн       22.05 2020       ———       ———         11       Прабір обладнения       Війд не об'єт (р.0.3 годині)       30.6 2020       ——       ——       ——         12       Сисядания заль их дених       Війд не об'єт (р.0.3 годині)                                                                                                    | 2             | Розрахунок повітрообміну об'єкта         |                 | 4396.8 грн     | 08.05.2020  |               |           |   |     |  |
| 4       Isometpin curcemm seminanuji       3224 4 pm       2105 2020                                                                                                    | 3             | Плани із системою вентиляції             |                 | 23449.2 грн    | 19.05.2020  |               |           |   |     |  |
| 5       Розрахуюх теплонадходжень об'єкта       4396.8 грн       22.05.2020       ————————————————         6       Плани із скастемко кондиціонування       2349.2 грн       02.06.2020       ———————————————         7       Ізометрія скастемк кондиціонування       2491.2 грн       03.06.2020       ———————————————         8       Розрахуюх тепловатрат об'єкта       4396.8 грн       04.06.2020       —————————————         9       Плани із скастемко опалення       2349.2 грн       12.06.2020       ————         9       Плани із скастемко опалення       2391.6 грн       12.06.2020       ———         10       Ізометрія скастемко опалення       2931.6 грн       12.06.2020       ———         11       Підбір обладнання       8793.6 грн       19.06.2020       ———         12       Соладання загальнах дених       11725.2 грн       22.06.2020       ———         13       Характеристики вентильщійного обладнання       11725.2 грн       26.06.2020       ———         14       Спацифікація без деталізації повітропроводів       5862 грн       30.06.2020       ———         15       Виіз на об'єкт (до 3 годин)       1215.6 грн       30.06.2020       ———                                                                                                    | 4             | Ізометрія системи вентиляції             |                 | 3224.4 грн     | 21.05.2020  |               |           |   |     |  |
| 6       Плани I з системою кондиціонувания       2349.2 грн       0.2.06.2020       ————         7       Івометрія системи кондиціонувания       2491.2 грн       0.3.06.2020       ———         8       Розрахунох тепловтрат об'єста       396.8 грн       0.406.2020       ———         9       Плани і з системою оплания       2349.2 грн       12.06.2020       ———         10       Івометрія системи оплания       2349.2 грн       12.06.2020       ———         11       Пафір обладнания       893.6 грн       19.06.2020       ———         12       Складника зальних даних       1933.6 грн       19.06.2020       ———         12       Складника зальних даних       11725.2 грн       22.06.2020       ———         13       Характеристики вентиляційного обладнания       11725.2 грн       26.06.2020       ———         14       Семирікація без деталізації повітропроводів       5862 грн       30.06.2020       ———         15       Виїд на об'єкт (до 3 годин)       1215.6 грн       30.06.2020       ———       ———                                                                                                    | 5             | Розрахунок теплонадходжень об'єкта       |                 | 4396.8 грн     | 22.05.2020  |               |           |   |     |  |
| 7       Isometpis concremu konquiquigonysamms       2491.2 грн       03.06.2020                                                                                                    | 6             | Плани із системою кондиціонування        |                 | 23449.2 грн    | 02.06.2020  |               |           |   |     |  |
| 8Розрахунок тепловтрато об'єкта4396.8 грн04.06.2020————9Плани із системию опалення23449.2 грн12.06.2020———10Ізометрія системи опалення2931.6 грн12.06.2020———11Підбір обладнання8793.6 грн19.06.2020———12Силадання загальних даних11725.2 грн22.06.2020———13Характеристики вентиляційного обладнання11725.2 грн26.06.2020———14Сицифікація без деталізації повітропроводів5862 грн30.06.2020———15Виїзд на об'єкт (до 3 годин)1215.6 грн30.06.2020———                                                                                                    | 7             | Ізометрія системи кондиціонування        |                 | 2491.2 грн     | 03.06.2020  |               |           |   |     |  |
| 9Плани із системно опалення23449.2 грн12.06.2020————10Ізометрія системно опалення2931.6 грн12.06.2020————11Підбір обладнання8793.6 грн19.06.2020———12Силадання загальних даних11725.2 грн22.06.2020———13Характеристики вентиляційного обладнання11725.2 грн26.06.2020———14Специфікація без деталізації повітропроводів5862 грн30.06.2020———15Виїзд на об'єкт (до 3 годин)1215.6 грн30.06.2020———                                                                                                    | 8             | Розрахунок тепловтрат об'єкта            |                 | 4396.8 грн     | 04.06.2020  |               |           |   |     |  |
| 10Ізометрія системи опалення2931.6 грн12.06.2020————11Підбір обладнання8793.6 грн19.06.2020——————12Складання загальних даних11725.2 грн22.06.2020——————13Характеристики вентиляційного обладнання11725.2 грн26.06.2020——————14Специфікація без деталізації повітропроводів5862 грн30.06.2020——————15Виїзд на об'єкт (до 3 годин)1215.6 грн30.06.2020——————                                                                                                    | 9             | Плани із системою опалення               |                 | 23449.2 грн    | 12.06.2020  |               |           |   |     |  |
| 11       Підбір обладнання       8793.6 грн       19.06.2020       —————————————————————————————         12       Складання загальних даних       11725.2 грн       22.06.2020       ———————————————————————         13       Характеристики вентиляційного обладнання       11725.2 грн       26.06.2020       ————————————————————————————————————                                                                                                    | 10            | Ізометрія системи опалення               |                 | 2931.6 грн     | 12.06.2020  |               |           |   |     |  |
| 12       Складання загальних даних       11725.2 грн       22.06.2020       ———         13       Характеристики вентиляційного обладнання       11725.2 грн       26.06.2020       ———         14       Специфікація без деталізації повітропроводів       5862 грн       30.06.2020       ———         15       Виїзд на об'єкт (до 3 годин)       1215.6 грн       30.06.2020       ———                                                                                                    | 11            | Підбір обладнання                        |                 | 8793.6 грн     | 19.06.2020  |               |           |   |     |  |
| 13       Характеристики вентиляційного обладнання       11725.2 грн       26.06.2020       ————         14       Специфікація без деталізації повітропроводів       5862 грн       30.06.2020       ———         15       Виїзд на об'єкт (до 3 годин)       1215.6 грн       30.06.2020       ———                                                                                                    | 12            | Складання загальних даних                |                 | 11725.2 грн    | 22.06.2020  |               |           |   |     |  |
| 14       Специфікація без деталізації повітропроводів       5862 грн       30.06.2020                                                                                                    | 13            | Характеристики вентиляційного обладна    | Ян              | 11725.2 грн    | 26.06.2020  |               |           |   |     |  |
| 15 Виїзд на об'єкт (до 3 годин) 1215.6 грн 30.06.2020 — — —                                                                                                    | 14            | Специфікація без деталізації повітропрог | одів            | 5862 грн       | 30.06.2020  |               |           |   |     |  |
|                                                                                                    | 15            | Виїзд на об'єкт (до 3 годин)             |                 | 1215.6 грн     | 30.06.2020  |               |           |   |     |  |
|                                                                                                    | 15            | Виїзд на об'єкт (до 3 годин)             |                 | 1215.6 грн     | 30.06.2020  |               |           |   |     |  |
|                                                                                                    |               |                                          |                 |                |             |               |           |   |     |  |
|                                                                                                    |               |                                          |                 |                |             |               |           |   |     |  |
| иларке учарке на риконация стата ринарке на ринарко на на на на на на на на на на на на на                                                                                                    |               |                                          |                 |                |             | CTATVO DAGRAM |           | _ |     |  |

26.06.2020

16.06.2020

25.06.2020

26.06.2020

## ЗАМОВНИК. Етапи виконання Заявки

Після виконання будь-якого етапу заявки підрядник надсилає результат на перевірку кураторові. Якщо він влаштує куратора, у стовпчику Результат з'явиться посилання **Переглянути результат.** Замовник може ознайомиться з результатом, і якщо він його не влаштовує та є зауваження, можна натиснути на **Відхилити результат.** 

| roject.climasoft.c | :om.ua/uk/user/order        |                                  |                |            |                            |                                 |                              |    | ☆ 🕐   👰 🗄 |
|--------------------|-----------------------------|----------------------------------|----------------|------------|----------------------------|---------------------------------|------------------------------|----|-----------|
|                    |                             | SOFT                             | СЕРВІС З ПОШУ  | КУ ПІДРЯДУ | НА ПРОЄКТУВ                | АННЯ                            | ?                            | Ua |           |
|                    | ВИСТАВЛЕНІ РАХ              | УНКИ НА ОПЛАТУ                   |                |            |                            |                                 |                              |    |           |
|                    |                             |                                  |                |            |                            |                                 |                              |    |           |
|                    | ДАТА РАХУНКУ                | НОМЕР РАХУНКУ                    | тип            | СУМА       | ПЕРЕЛІК РОБІТ              | ·<br>                           | РАХУНОК НА ОПЛАТУ            |    |           |
|                    | 02.06.2020                  | 0000-000010                      | Основна заявка | 3599 грн   | ДЕТАЛЬНІШЕ                 | ~                               | ВІДКРИТИ РАХУНОК 🗸           |    |           |
|                    | 04.06.2020                  | 0000-000011                      | Дод. роботи    | 2400 грн   | ДЕТАЛЬНІШЕ                 | ~                               | ВІДКРИТИ РАХУНОК 🗸           |    |           |
|                    | 06.06.2020                  | 0000-000014                      | Дод. роботи    | 2400 грн   | ДЕТАЛЬНІШЕ                 | ~                               | ВІДКРИТИ РАХУНОК 🗸           |    |           |
|                    | 06.06.2020                  | 0000-000015                      | Дод. роботи    | 2400 грн   | ДЕТАЛЬНІШЕ                 | ~                               | відкрити рахунок             |    |           |
|                    |                             |                                  |                |            |                            |                                 |                              |    |           |
|                    |                             |                                  |                |            |                            |                                 |                              |    |           |
|                    | ЕТАПИ ВИКОНАН               | НЯ ЗАЯВКИ                        |                |            |                            |                                 |                              |    |           |
|                    | ЕТАП НАЗВА Р                | ОБОТИ                            |                | ВАРТІСТЬ   | СТРОКИ                     | СТАТУС                          | РЕЗУЛЬТАТ                    |    |           |
|                    | 1                           |                                  |                |            | 17.06.2020                 | Прийнато                        |                              |    |           |
|                    | а переведен<br>2 Розрахинов | ня креслень у формат awg         |                |            | 17.06.2020                 | приинято<br>Вілуилити результат |                              |    |           |
|                    | 3 Плани із си               | стемою вентиляції                |                |            | 19.06.2020                 | Не прийнято                     |                              |    |           |
|                    | 4 Розрахуном                | теплонадходжень об'єкта          |                |            | 19.06.2020                 | Не прийнято                     |                              |    |           |
|                    | 5 Плани із си               | стемою кондиціонування           |                |            | 24.06.2020                 |                                 |                              |    |           |
|                    | 6 Ізометрія с               | истеми кондиціонування           |                |            | 24.06.2020                 |                                 |                              |    |           |
|                    | 7 Підбір обла               | днання                           |                |            | 26.06.2020                 | <u>Відхилити результат</u>      | <u>Переглянути результат</u> |    |           |
|                    | 8 Характерис                | тики вентиляційного обладнання   |                |            | 26.06.2020                 |                                 |                              |    |           |
|                    | 9 Монтаж сис                | тем приточно-вытяжной вентиляции |                |            | Дод. роботи                | Не прийнято                     |                              |    |           |
|                    | 10 Семена Пш                | еницы                            |                |            | Дод. роботи                | Прийнято                        |                              |    |           |
|                    | 11 Монтаж тег               | ловых насосов                    |                | 2000 гоц   | Дод. роботи<br>Под. роботи |                                 |                              |    |           |
|                    | 12 Проектиров               | omer 12                          |                | 2400 грн   | дод. роботи<br>Лол. роботи |                                 |                              |    |           |
|                    | 14 Еще какие-               | то работы                        |                | 1200 грн   | Дод. роботи                |                                 |                              |    |           |
|                    | 15 MYCOND Ro                | omer 12123                       |                | 2400 грн   | Дод. роботи                | <u>Відхилити результат</u>      | <u>Переглянути результат</u> |    |           |
|                    | 16 Лоп работь               | по проектированию                |                | 3600 гон   | Лол роботи                 |                                 |                              |    |           |

## ЗАМОВНИК. ЕТАПИ ВИКОНАННЯ ЗАЯВКИ

В разі внесення в проєкт додаткових робіт і після іх сплати Замовником, вони відображаються в загальному списку та впливають на кінцеву дату здачі проєкту, котру визначає куратор.

 •
 •
 •
 •
 •
 •
 •
 •
 •
 •
 •
 •
 •
 •
 •
 •
 •
 •
 •
 •
 •
 •
 •
 •
 •
 •
 •
 •
 •
 •
 •
 •
 •
 •
 •
 •
 •
 •
 •
 •
 •
 •
 •
 •
 •
 •
 •
 •
 •
 •
 •
 •
 •
 •
 •
 •
 •
 •
 •
 •
 •
 •
 •
 •
 •
 •
 •
 •
 •
 •
 •
 •
 •
 •
 •
 •
 •
 •
 •
 •
 •
 •
 •
 •
 •
 •
 •
 •
 •
 •
 •
 •
 •
 •
 •
 •
 •
 •
 •
 •
 •
 •
 •
 •
 •
 •
 •
 •
 •
 •
 •
 •
 •
 •
 •
 •
 •
 •
 •

|        | CLIMA SOFT                                   | СЕРВІС З ПОШУКУ ПІДРЯДУ НА | ПРОЄКТУВАННЯ |        |           | Ua |  |
|--------|----------------------------------------------|----------------------------|--------------|--------|-----------|----|--|
|        |                                              |                            |              |        |           |    |  |
| ГАПИ В | ИКОНАННЯ ЗАЯВКИ                              |                            |              |        |           |    |  |
| ΕΤΑΠ   | НАЗВА РОБОТИ                                 | BAPTICTЬ                   | СТРОКИ       | СТАТУС | РЕЗУЛЬТАТ |    |  |
|        | Переведення креслень у формат dwg            | 405.6 грн                  | 08.05.2020   |        |           |    |  |
| 2      | Розрахунок повітрообміну об'єкта             | 4396.8 грн                 | 08.05.2020   |        |           |    |  |
| 3      | Плани із системою вентиляції                 | 23449.2 грн                | 19.05.2020   |        |           |    |  |
| 1      | Ізометрія системи вентиляції                 | 3224.4 грн                 | 21.05.2020   |        |           |    |  |
| 5      | Розрахунок теплонадходжень об'єкта           | 4396.8 грн                 | 22.05.2020   |        |           |    |  |
| 6      | Плани із системою кондиціонування            | 23449.2 грн                | 02.06.2020   |        |           |    |  |
| 1      | Ізометрія системи кондиціонування            | 2491.2 грн                 | 03.06.2020   |        |           |    |  |
| 3      | Розрахунок тепловтрат об'єкта                | 4396.8 грн                 | 04.06.2020   |        |           |    |  |
| 9      | Плани із системою опалення                   | 23449.2 грн                | 12.06.2020   |        |           |    |  |
| 10     | Ізометрія системи опалення                   | 2931.6 грн                 | 12.06.2020   |        |           |    |  |
| 11     | Підбір обладнання                            | 8793.6 грн                 | 19.06.2020   |        |           |    |  |
| 12     | Складання загальних даних                    | 11725.2 грн                | 22.06.2020   |        |           |    |  |
| 13     | Характеристики вентиляційного обладнання     | 11725.2 грн                | 26.06.2020   |        |           |    |  |
| 14     | Специфікація без деталізації повітропроводів | 5862 грн                   | 30.06.2020   |        |           |    |  |
| 15     | Виїзд на об'єкт (до 3 годин)                 | 1215.6 грн                 |              |        |           |    |  |
|        |                                              |                            |              |        |           |    |  |
|        |                                              |                            |              |        |           |    |  |
|        |                                              |                            |              |        |           |    |  |

## ЗАМОВНИК. Етапи виконання Заявки

З'являється віконце, всередині якого можна прописати зауваження, натиснути НАДІСЛАТИ і цей етап опиниться у підрядника на доопрацюванні.

Будь ласка, зверніть увагу — після появи у Статусі кнопки Відхилити результат у замовника є 3 дні на ознайомлення з ним і відхилення за потребою. Після трьох днів результат автоматично приймається і Статус етапу змінюється на Прийнято. Якщо результат відхиляється, то Статус стає Не прийнято.

|                                 |                |                                            |                                                    |                    | •                         |                            |                              |   |       |     |
|---------------------------------|----------------|--------------------------------------------|----------------------------------------------------|--------------------|---------------------------|----------------------------|------------------------------|---|-------|-----|
| Мої замовлення   Project CLIN X | +              |                                            |                                                    |                    |                           |                            |                              |   |       |     |
| project.climasoft.com           | .ua/uk/user/or | der                                        |                                                    |                    |                           |                            |                              | ž | 2 🕐 🔞 | :   |
|                                 | =              |                                            | СЕРВІС З ПОШУКУ                                    | ПІДРЯДУ            | НА ПРОЄКТУВ               | АННЯ                       | 😰 Ua                         |   |       |     |
|                                 | RMCTARI        | ЕНІ РАХУНКИ НА ОПЛАТУ                      |                                                    |                    |                           |                            |                              |   |       |     |
|                                 | DACIADA        |                                            |                                                    |                    |                           |                            |                              |   |       |     |
|                                 | ДАТА РАХУ      | НКУ НОМЕРРАХУНКУ                           | відхили                                            | ТИ РЕ              | ЗУЛЬТАТ                   | $\times$                   | РАХУНОК НА ОПЛАТУ            |   |       |     |
|                                 | 02.06.2020     | 0000-000010                                |                                                    |                    | uonicnosu ŭoro ninnanuusu |                            | ВІДКРИТИ РАХУНОК 🗸           |   |       |     |
|                                 | 04.06.2020     | 0000-000011                                | ыдхилити результат виконання т-г<br>доопрацювання. | ο ειαπγ μυστι τα ι | падіслати иого підряднику |                            | відкрити рахунок 🗸 🗸         |   |       |     |
|                                 | 06.06.2020     | 0000-000014                                | Ваш коментар                                       |                    |                           |                            | ВІДКРИТИ РАХУНОК 🗸           |   |       |     |
|                                 | 06.06.2020     | 0000-000015                                |                                                    |                    |                           |                            | відкрити рахунок             |   |       |     |
|                                 |                |                                            |                                                    |                    |                           |                            |                              |   |       | Ban |
|                                 |                |                                            |                                                    |                    |                           |                            |                              |   |       | 2   |
|                                 | ЕТАПИ ВИ       | ІКОНАННЯ ЗАЯВКИ                            |                                                    | НАДІСЛАТИ          | ~                         |                            |                              |   |       | E   |
|                                 | ЕТАП           | НАЗВА РОБОТИ                               |                                                    |                    |                           |                            | РЕЗУЛЬТАТ                    |   |       | 10  |
|                                 | 1              | Переведення креслень у формат dwg          |                                                    |                    | 17.06.2020                | Прийнято                   |                              |   |       | 10  |
|                                 | 2              | Pospanynok nobilpodominy od ekia           |                                                    |                    | 17.06.2020                | <u>Відхилити результат</u> |                              |   |       |     |
|                                 | 3              | Плани із системою вентиляції               |                                                    |                    | 19.06.2020                |                            |                              |   |       |     |
|                                 | 4              | Розрахунок теплонадходжень об'єкта         | —                                                  |                    | 19.06.2020                |                            |                              |   |       |     |
|                                 | 5              | Плани із системою кондиціонування          |                                                    |                    | 24.06.2020                |                            |                              |   |       |     |
|                                 | 6              | Ізометрія системи кондиціонування          |                                                    |                    | 24.06.2020                |                            |                              |   |       |     |
|                                 | 7              | Підбір обладнання                          |                                                    |                    | 26.06.2020                | <u>Відхилити результат</u> | <u>Переглянути результат</u> |   |       |     |
|                                 | 8              | Характеристики вентиляційного обладнання   |                                                    |                    | 26.06.2020                |                            |                              |   |       |     |
|                                 | 9              | монтаж систем приточно-вытяжной вентиляции |                                                    |                    | Дод. роботи               |                            |                              |   |       |     |
|                                 | 10             | Семена пшеницы                             |                                                    |                    | Дод. роботи               | приинято                   |                              |   |       |     |
|                                 | 12             | Проектирование чего-то там                 | 2880 г                                             | ТОН                | Дод. роботи               |                            |                              |   |       |     |
|                                 | 13             | MYCOND Roomer 12                           | 2400 r                                             | грн                | Дод. роботи               |                            |                              |   |       |     |
|                                 | 14             | Еще какие-то работы                        | 1200 r                                             | рн                 | Дод. роботи               |                            |                              |   |       |     |
|                                 | 15             | MYCOND Roomer 12123                        | 2400 r                                             | рн                 | Дод. роботи               | <u>Відхилити результат</u> | Переглянути результат        |   |       |     |
|                                 | 16             | Доп работы по проектированию               | 3600 1                                             | грн                | Дод. роботи               |                            |                              |   |       |     |
|                                 |                |                                            |                                                    |                    |                           |                            |                              |   |       |     |
|                                 |                |                                            |                                                    |                    |                           |                            |                              |   |       |     |